## Student: How to Access Nelnet through Self Service Single Sign On

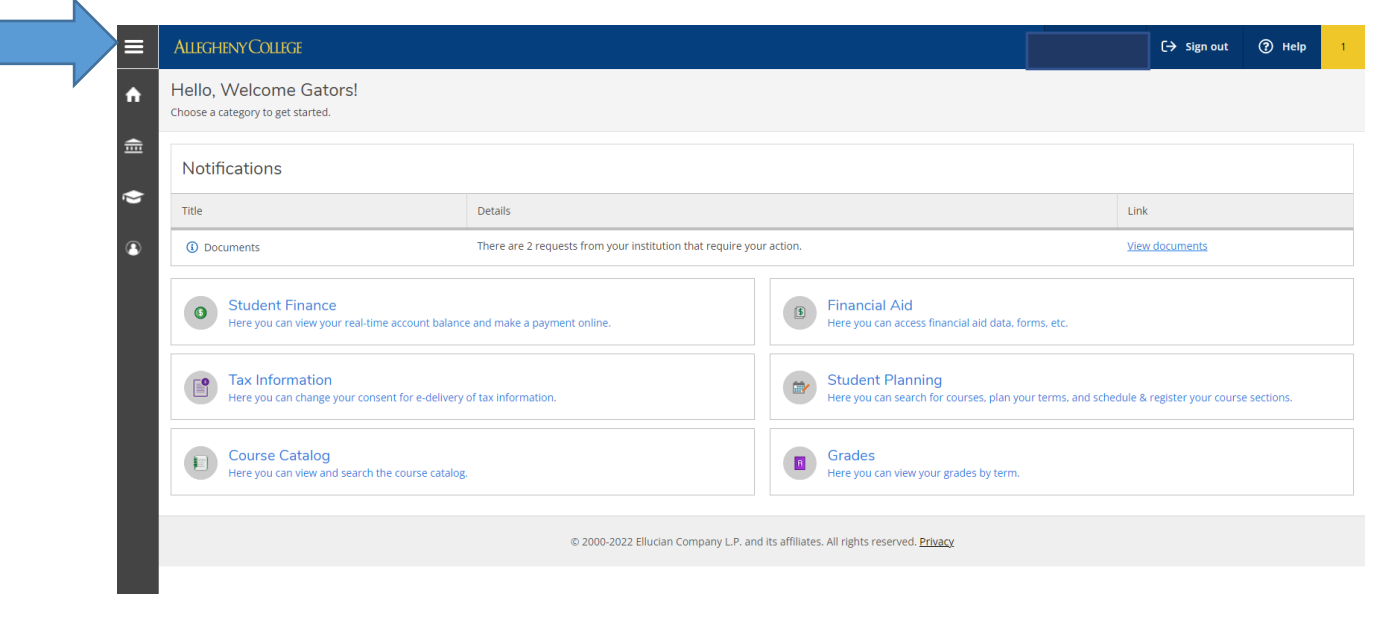

Step 1: Log into Self Service and Click the "Hamburger" Icon in the upper left corner to open menus

## Step 2: Select 1 Financial Information 2 Student Finance 3 Nelnet Campus Commerce.

| ≡                           |                                                                                      | Allegheny College                                                                                     |                                                                      |                                                                                                    | [→ Sign out ⑦ Help 1 |
|-----------------------------|--------------------------------------------------------------------------------------|----------------------------------------------------------------------------------------------------|----------------------------------------------------------------------|----------------------------------------------------------------------------------------------------|----------------------|
| A                           | Home                                                                                 | Hello, Welcome Gators!<br>Choose a category to get started.<br>Notifications                          |                                                                      |                                                                                                    |                      |
| 1                           | Financial Information \land                                                          |                                                                                                    |                                                                      |                                                                                                    |                      |
| 2                           | Student Finance 🔨                                                                    | Title                                                                                                 | Details                                                              |                                                                                                    | Link                 |
|                             | Account Activity                                                                     | <ol> <li>Documents</li> </ol>                                                                         | There are 2 requests from your institution that require your action. |                                                                                                    | View documents       |
| 3                           | Nelnet Campus Commerce                                                               | • Student Finance<br>Here you can view your real-time account balance and view a printable statement. |                                                                      | Financial Aid                                                                                                    |                      |
|                             | Gator Cash Deposit                                                                   |                                                                                                    |                                                                      | Here you can access financial aid data, forms,                                                                        | etc.                 |
| Gator Cash Transfer Request |                                                                                      | Tax Information<br>Here you can change your consent for e-delivery of tax information.                |                                                                      | Student Planning<br>Here you can search for courses, plan your terms, and schedule & register your course<br>servings |                      |
|                             | Student Refund Request                                                               |                                                                                                    |                                                                      | Sections.                                                                                                    |                      |
|                             | Housing Agreement Course Catalog<br>Here you can view and search the course catalog. |                                                                                                    | rse catalog.                                                         | Grades<br>Here you can view your grades by term.                                                                      |                      |
|                             | Vehicle Registration Request                                                         |                                                                                                    |                                                                      |                                                                                                    |                      |
|                             | Financial Aid 🗸 🗸                                                                    | © 2000-2022 Ellucian Company L.P. and its affiliates. All rights reserved. <u>Privacy</u>             |                                                                      |                                                                                                    |                      |
|                             | Tax Information                                                                      |                                                                                                    |                                                                      |                                                                                                    |                      |
| •                           | Academics V                                                                          |                                                                                                    |                                                                      |                                                                                                    |                      |

Step 3: Select Proceed to Processor (if prompted by this screen)

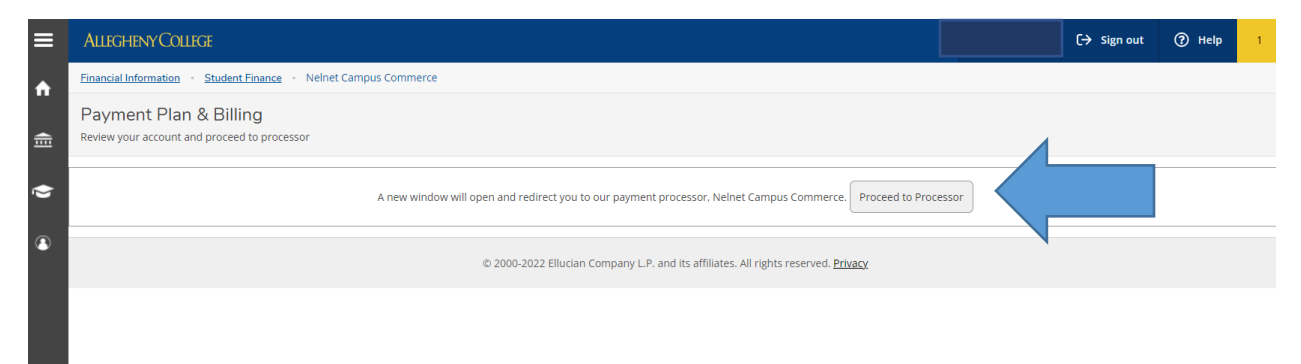

At the first log in, students will be prompted to complete and verify their contact and user information and then select a 4 digit pin number before proceeding to their account balance in Nelnet. The 4 digit Pin number is to be used as an additional authentication method when making changes to your account over the phone. If you forget your pin number, please reach out to the Student Billing office at 814-332-2360 or email <u>finsrv@allegheny.edu</u> and we can assist you.

Things for Students to do in Nelnet:

- Assign online access to a Parent, Guardian or Authorized Payer
- View account activity details and see balance due
- Set up a payment plan for the current term
- Make a one-time payment by credit card or echeck/ACH

Things for Students to do in Self Service:

- Access their Nelnet account for online payments and account activity
- View account activity details and see balance due
- Print a statement to mail in payments by check to the College, 529 plan invoice submission or for account record.